## 智慧理工大 本科生出国交流项目线上申请流程

一、学生自愿报名,在规定截止报名日期前**(见招生通知附件列表)**通过网页登录智慧理工大(网址: <u>http://one.whut.edu.cn</u>.)或者通过微信扫码登录电脑客 户端

| "智慧理工大"微校园                                  |                                                                                                    |                                                 |
|---------------------------------------------|----------------------------------------------------------------------------------------------------|-------------------------------------------------|
|                                             | 账号登录                                                                                                    | 二维码登录                                           |
| の事服务申请移动化                                   | ▲ 学工号/校园卡                                                                                                    | 号/身份证号/手机号                                      |
|                                             | <b>自</b> 输入密码                                                                                                    |                                                 |
| 丰富的应用中心                                     |                                                                                                    | 忘记密码                                            |
| 服务流程审批移动化         通知(信夫注)         校内系统便捷式入口 | 2<br>2<br>2015年<br>1日、日本<br>2月10日<br>2月10日<br>2月11日<br>2月111日<br>2月111日<br>2月111日<br>2月111日<br>2月111日<br>2月111日<br>2月111日<br>2月1111<br>2月1111<br>2月1111<br>2月1111<br>2月1111<br>2月11111<br>2月11111<br>2月11111<br>2月111111<br>2月111111<br>2月11111111 | ¥工号、校园卡号、手机<br>弱为证件号后六位(如包<br>習者:027-87297256,答 |
| <b>武汉埋上大字企业</b> 号                           | ARR POLICIPAL CONTRACT                                                                                                    |                                                 |

#### 二、输入本人的学号密码,进入"办事大厅"

| ● 武術和マ大学 ・信息门户 合门户首页 ● カ事大厅 山                   | 个人档案    |                                          |                 | 👔 🗘 🕲 🧐 🕅      |
|-------------------------------------------------|---------|------------------------------------------|-----------------|----------------|
| 校园信息<br>综合新闻 学校通知-公告 部门新闻 学院部-所-中心通知公告 学术讲座报告论坛 | 字院(部)新闻 |                                          |                 |                |
| 我校材料科学进入ESI全球学科排名前1%。                           | 09-13   | 教职工各项办事服务                                |                 | 跑腿、信息多跑路       |
| 2019级本科生开学典礼暨军训动员大会举行                           | 09-12   |                                          |                 |                |
| 坚守宁静 方能致远 ——校长张清杰在2019级本科生开学典礼上的讲话              | 09-12   | 【11] 11] 11] 11] 11] 11] 11] 11] 11] 11] | 大"办事大厅上线        | 拉! 🚬 🚬         |
| 吉利控股集团向我校捐赠教学车辆                                 | 09-11   | 本科生各项办事服务                                | 11 to 4- Ar 18- |                |
| 我校巴哈赛车队在2019赛季中国汽车工程学会巴哈大赛中斩获佳绩                 | 09-11   |                                          | ● ●             | 小學服労           |
| 学校举行2019年教师节表彰暨"15551人才工程"聘任大会                  | 09-11   |                                          |                 |                |
| 我校教师靳敏荣获"全国优秀教师"称号                              | 09-10   | 我的信息                                     |                 |                |
| 我校吴传生教授获评湖北省"楚天园丁奖"荣誉称号                         | 09-10   | 个人基本信息                                   |                 | 书 <b>0</b> 本   |
| [一流专业建设] 思想政治教育、物流工程、安全工程                       | 09-10   |                                          |                 | 回 0 篇          |
| 我校承祖的"大型LNG船舶通航安全保障关键技术及应用"项目通过专家鉴定             | 09-09   | 个人信息                                     | 图书馆             |                |
| 查看更多                                            |         |                                          |                 |                |
|                                                 |         | 学校邮箱                                     |                 | <b>24.61</b> 元 |
| 快速通道                                            | 查看更多    | Min                                      |                 |                |
| 业务系统 常用链接                                       |         |                                          | N.C.            |                |

## 三、在"服务分类"中点击"国教学院"

| 武法理コ大等・一站式服务平台     ビーはは、服务平台     ビージョン・レージョン・     ロージョン・     ロージョン     ロージョン・     ロージョン・     ロージョン     ロージョン     ロー     ロー     ロー     ロー | ★ 门户首页 番 办事大厅 書 任3            | <u></u> ጀተላጎኦ                 |                                         | @ \$ \$ 😣 🕫                                                       |
|----------------------------------------------------------------------------------------------------|-------------------------------|-------------------------------|-----------------------------------------|-------------------------------------------------------------------|
|                                                                                                    | G 待办事项 0                      | 在办事项 0 反 办话事项 0               | ☆ 待我评价 0                                | <ul> <li>○ 服务咨询:QQ群:7008526</li> <li>● 服务时间:工作日08:00-1</li> </ul> |
| 授泰服务:                                                                                                    | 搜索您需要的服务 / Search Service     | 2                             | ٩                                       |                                                                   |
| 全部服务                                                                                                    |                               |                               |                                         |                                                                   |
| 服务分类 全部 党政办 余区管委会 組织<br>度施 私技特化中心 (取学施)                                                                                                    | 8   宣传部   纪委   学工部   团委   \$  | 效务处   研究生院   科发院   人事处   国    | 四時处   财务处   国倍处   保卫处   后保(             | と   図书馆   档案馆   网络信息中心                                            |
| 服务类型 全部 办事关 查询关 旅费关                                                                                                    |                               |                               |                                         |                                                                   |
| 服务名称 全部 A B C D F F                                                                                                    | G   H   I   J   K   L   M   N | 0   P   Q   R   S   T   U   V | W   X   Y   Z                           |                                                                   |
|                                                                                                    |                               |                               |                                         |                                                                   |
| 本科生出国交流7-3<br>国歌学院                                                                                                    | 中请继往(放窗)户外宣传<br>品申请<br>宣示部    |                               | ·····································   | 普発現学金申請<br>学工部                                                    |
| 02.0                                                                                                    | 10 B                          | 2001                          | (1) (1) (1) (1) (1) (1) (1) (1) (1) (1) | の間 :                                                              |
| (二) 临时困难补助申请                                                                                                    | 优秀学生评定申请                      | 本科生遺假                         | 学生申请补办火车票优惠卡                            | 本科生家庭经济困难认定                                                       |

# 四、点击"本科生出国交流学习"

| 武 後 报 こ 大 芽 ・ 一 站 式 服务 平台 ↑ □ 户 首 页 常 か 事 大 万 〓 任务 中 心 |
|--------------------------------------------------------|
| 本科生出国交流学习                                              |
| <b>血 服务提供部门</b> 国际教育学院                                 |
| 服务描述                                                   |
| 一、服务对象:                                                |
| 1. 武汉理工大学全日制在读本科生;                                     |
| 2. 德才兼备、品学兼优,有事业心和责任感,学习目的明确;                          |
| 3. 学习成绩优良;具有良好的英文水平和综合素质;                              |
| 4. 在校期间未受过任何处分;                                        |
| 5. 身体健康。                                               |
| 二、报名流程                                                 |
| 1. 学生自愿报名,在报名截止时间前完成网上报名程序。                            |
| 2. 项目介绍和报名截止日期请查阅各院校项目招生简章。                            |
|                                                        |

| 科生出国交流学习                              |     |                  |                     |                |   |
|---------------------------------------|-----|------------------|---------------------|----------------|---|
| <b>金 服务提供到了</b> 国际教育学院                |     |                  |                     |                |   |
| 服务描述                                  |     |                  |                     |                |   |
| 办理流程                                  |     |                  |                     |                |   |
|                                       |     |                  |                     |                |   |
| $\bigcirc \longrightarrow \mathbb{R}$ |     | #9⊼<br>→Ů        | <b>→</b> <u>8</u> — | → <u>R</u>     | 0 |
| 开始节点 服务发起人                            |     | • <u>&amp;</u> / | 李硯分管本科教<br>李副院长軍批   | 較勞处較享研究<br>- 力 |   |
|                                       | ·~~ | 学院教学办            |                     |                |   |
|                                       |     |                  |                     |                |   |

五、在线填写学生"出国交流申请表", 在"交流国别"、"交流申请学校"下 拉选项中选择交流国家及出国交流的学校名称,注意确定好春季或者秋季入学时 间,同时上传语言成绩证明;

| 性别:          | 男        | 学院:                   | 汽车学院 |
|--------------|----------|-----------------------|------|
| 牵乖:          |          | 班级:                   |      |
| 政治面貌:        |          | 民族:                   |      |
| 联系电话:        |          | E-MAIL:               |      |
| 交流国别:        | 请选择    ▼ |                       |      |
| 甲请交流学校:      |          | 申请交流专业:               |      |
| 派出开始时间:      | 请选择      | 派出结束时间:               |      |
|              | 日本       |                       |      |
| 入学时间:        | 韩国       | 交流时长:                 |      |
| 是否世界排名两百强高校: | 芬兰       |                       |      |
| 个人申请:        | 加拿大      |                       |      |
|              | 英国       |                       |      |
| 上传外语成绩证明:    | 法国       |                       |      |
| 知空祖々(加444)。  | 挪威       | ¢≏saiHE々 / DII ku \ . |      |

| 政治面積            | 兒:                  | 民族:               |           |
|-----------------|---------------------|-------------------|-----------|
| 联系电;            | £:                  | E-MAIL:           |           |
| 交流国际            | 训: 英国 ▼             |                   |           |
| 由遗态遵守           | → 適決投 →             | 由违办淬专业·           |           |
| 中间 <b>又</b> 加于1 | x · 19(x2)+         |                   |           |
| 派出升始的           | 1: 请洗择 个            | 派出结束的间:           |           |
| 入学时间            | 间: 伯明翰大学秋季4+1       | 交流时长:             |           |
| 是否世界排名两百强高桥     | 交:<br>伯明翰城市大学春季交流项目 |                   |           |
| 个人申诉            | 春: 伯明翰城市大学秋季交流项目    |                   |           |
|                 | 伯明翰城市大学秋季2+2        |                   |           |
| 上传外语成绩证明        | 月: 伯明翰城市大学秋季3+1     |                   |           |
| 智育排名 ( 班级       | 伯明翰城市大学秋季4+1<br>) : | 综测排名 ( 班级 ) :     |           |
| 有无违纪记录          | 考文垂大学秋季2+2<br>录:    | 辅导员姓名:            |           |
| 必修课程亚均学分组       | 考文垂大学秋季3+1<br>毒:    |                   |           |
| ABART AT AL     | ペ・考文垂大学秋季4+1        |                   |           |
|                 | 利兹大子秋季2+2           | 下 <del>一步</del>   |           |
|                 |                     |                   |           |
|                 |                     |                   |           |
| 交流国别:           | 英国                  |                   |           |
| 申请交流学校:         | 爱丁堡大学秋季2+2 ▼        | 申请交流专业:           | 化学类       |
| 派出开始时间,         | 2020年9日             | 派出祥 <b>史时</b> 间 · | 2022年6日   |
|                 | 2020-073            | · CIERWER/DAR     | 2022073   |
| 入学时间:           | 秋季                  | 交流时长:             | 3个月以上长期交流 |
| 是否世界排名两百强高校:    | 是                   |                   |           |
| 个人申请:           |                     |                   |           |
|                 |                     |                   |           |
| 上传外语成绩证明:       | ▲ 上传附件              |                   |           |
|                 |                     |                   |           |
| 智育排名(班级):       |                     | 综测排名(班级):         |           |
| 有无违纪记录:         | ◎ 有 ◎ 无             | 辅导员姓名:            |           |
| 必修课程平均学分绩:      |                     |                   |           |
|                 |                     |                   |           |
|                 |                     | 下一步               |           |
|                 |                     |                   |           |

六、在线填写"出国留学责任与承诺书",确认无误,提交

|                             |                                       |                                             |                                           |                               | 展开 ~           |
|-----------------------------|---------------------------------------|---------------------------------------------|-------------------------------------------|-------------------------------|----------------|
| 理流程                         |                                       |                                             |                                           |                               | 展开 >           |
| 请表单                         |                                       |                                             |                                           |                               |                |
|                             | ★ 此责任书为国(境)タ                          | ▶发生事件的责任豁免、权利的放弃、风险的                        | 的承担、损失的赔偿的声明。                             |                               |                |
|                             | ★ 本次校级交流活动为1                          | 非赢利性质活动,亦非商业活动。                             |                                           |                               |                |
|                             | 我是武汉理工大学                              | 汽车学院                                        | *院(系) 车辆                                  | *专业                           |                |
|                             | 本科生                                   | *学生。我本人自愿参加武汉理工大学                           | 与协议院校 爱丁堡大学秋季2+2                          | * (                           |                |
|                             | 2+2 3+2                               | ○ 交流半年 ○ 研究生 ○ 其他 *                         | )请填写项目名称                                  | *项目。拟于 *年 *月                  | 9至             |
|                             | *年 *月出国                               | ( 境 ) 进行为期 *个月的学习和交流                        | ,现在郑重承诺:                                  |                               |                |
|                             | 1、本人在国(境)<br>生,应 <sup>严</sup> 格遵守协议院相 | 外留学期间将严格遵守所在国(地区)的法<br>的校纪、校规,若有违背,由学生本人自行  | 律、法规,尊重交流所在国(地区)的<br>疗承担由此带来的任何处罚。        | 宗教习俗和人文习惯。作为一名校际交流            | 泛学             |
|                             | 2、本人承诺道照所<br>以防任何的伤害。                 | 在国(地区)及协议院校的相关要求自行购                         | 买人身安全、医疗救助、意外伤害等各                         | 类保险。我清楚了解自行购买保险的意义            | ζ,             |
|                             | 3、本人已明确意识<br>能性,我理解此风险,ź              | 到出国(境)留学有遇到战争、自然灾害、<br>#放弃因此对其他人可能的存在追偿权利。( | 恐怖袭击或突发事件等不可抗力因素的<br>〔包括此次活动的联系人武汉理工大学在   | 可能,并有面对真实的风险而受到伤害的<br>E内)。    | 句可             |
|                             | 4、本人已明确意识<br>的压力和风险,我理解此              | 到出国(境)留学将面临自然和生活环境的<br>1风险,并放弃因此对其他人可能的存在追信 | 各种变化,本人承诺,作为一个身心健<br>紫权利。(包括此次活动的联系人武汉珥   | 康的成年人,能够承受出国(境)留学神<br>王大学在内)。 | 萨来             |
|                             | 15、本人完全了解武汉理工<br>的全部图文信息的权利。          | 大学有关出国交流学生在交流结束                             | 初理复学手续两周内需要提交                             | 不少于2000字交流报告,且学               | 咬有权使用交流报告中     |
|                             | 16、本人授权武汉理工大学                         | 接收协议院校发送的成绩单。                               |                                           |                               |                |
|                             | 通过阅读此文件,我已经完                          | 全获知和理解以上的条款和内容,                             | 同意和签署此有关责任的豁免                             | 、权利的放弃、风险的承担、损                | 失的赔偿的声明并自      |
|                             | 愿承担此次校际交流活动可能带系                       | 来的风险和损失。我的声明和承诺                             | 同样有效于我的继承人、近亲、                            | 执行人、管理人、个人代表和                 | 转让人。           |
| 承诺人(签名):                    | 愿承担此次校际交流活动可能带ን                       | 来的风险和损失。我的声明和承诺                             | 同样有效于我的继承人、近亲、<br>身份证号:                   | 执行人、管理人、个人代表和                 | 转让人。           |
| 承诺人(签名):<br>联系电话:           | 愿承担此次校际交流活动可能带到                       | 来的风险和损失。我的声明和承诺<br>*                        | 同样有效于我的继承人、近亲、<br>身份证号:<br>联系地址:          | 执行人、管理人、个人代表和                 | 转让人。<br>*      |
| 承诺人(签名):<br>联系电话:<br>紧急联系人: | 愿承担此次校际交流活动可能带                        | 本的风险和损失。我的声明和承诺   *   *   *   *             | 同样有效于我的继承人、近亲、<br>身份证号:<br>联系地址:<br>联系电话: | <b>执行人、管理人、个人代表</b> 和         | 转让人。<br>*<br>* |
| 承诺人(签名):<br>联系电话:<br>紧急联系人: | 應承担此次校际交流活动可能带3                       | 本的风险和损失。我的声明和承诺   *   *   *   *   上一步       | 同样有效于我的继承人、近亲、<br>身份证号:<br>联系地址:<br>联系电话: | 执行人、管理人、个人代表和                 | 转让人。<br>*<br>* |
| 承诺人(签名):<br>联系电话:<br>紧急联系人: | 應承担此次校际交流活动可能带 <sup>3</sup>           | k的风险和损失。我的声明和承诺 * * 上一步                     | 同样有效于我的继承人、近亲、<br>身份证号:<br>联系地址:<br>联系电话: | <b>执行人、管理人、个人代表</b> 和         | 转让人。<br>*<br>* |

#### 七、回到"办事大厅",点击"在办事项",等待学校审核,注意随时查询审理进度,保持 手机畅通

|               | 一站式服务平台                         | ↑ 门户首页                             | 😭 办事大厅      | 〓 任务中心  |                 |               | C |
|---------------|---------------------------------|------------------------------------|-------------|---------|-----------------|---------------|---|
| 应用菜单          | ₩ 在办事项                          |                                    |             |         |                 |               |   |
| 📕 在办事项        |                                 |                                    |             |         |                 |               |   |
| ☐ 办结事项        | 事项名称:                           |                                    |             | 申请时间:   |                 | 至             |   |
| 2 待办事项        | 申请编号:                           |                                    |             |         |                 |               |   |
| <b>心</b> 待阅事项 | 2019-09-18 11                   | :32:18 申请                          | 编号:1909181  | 1323646 |                 |               |   |
| 22 已办事项       | 本科生出国交流<br>当前任务节点:学<br>当前办理人:管理 | <b>[学习</b><br>4院教学办<br>11日,潘秋子,刘苒苒 |             |         | 办理人所在部门:武汉理工大学, | 汽车工程学院,汽车工程学院 |   |
|               | ≫ 展开办理详情                        |                                    |             |         |                 |               |   |
|               | 2019-09-18 11                   | •22•18 由语                          | ·油戸・1909181 | 1323646 |                 |               |   |